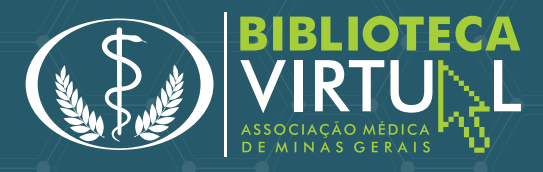

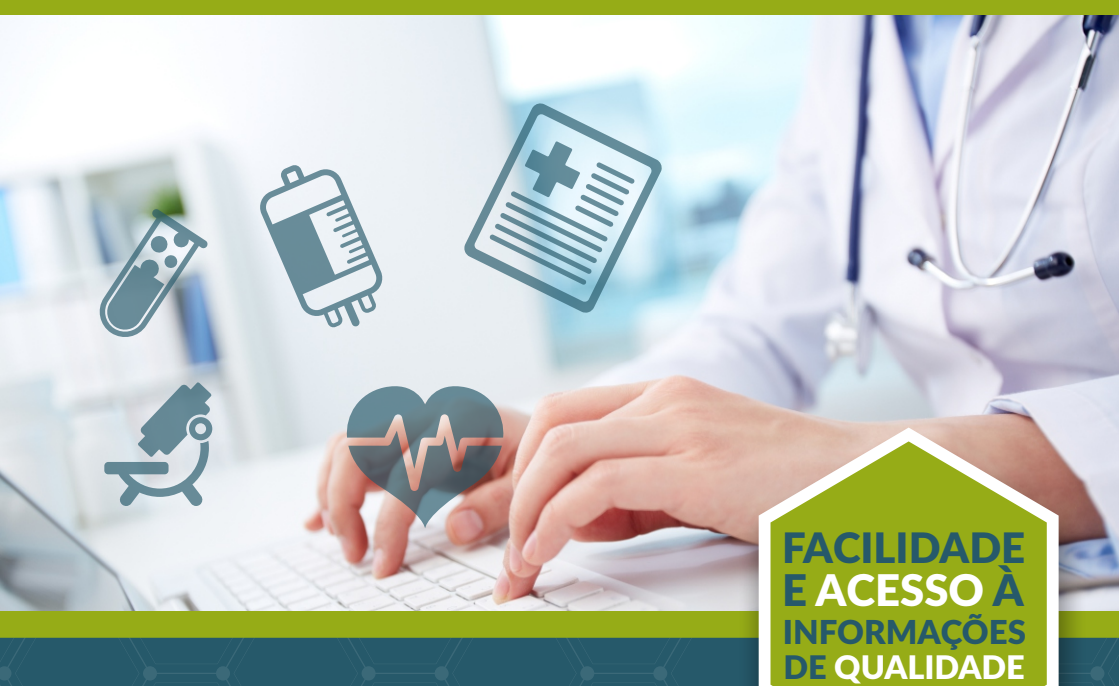

# **GUIA DE UTILIZAÇÃO**

## **SUMÁRIO**

| 1 | Apresentação                                         | 4  |
|---|------------------------------------------------------|----|
| 2 | Bônus                                                | 12 |
| 3 | Pesquisa ou Revisão Bibliográfica                    | 13 |
| 4 | Busca de artigos científicos                         | 20 |
| 5 | Alerta bibliográfico                                 | 25 |
| 6 | Feed de Artigos                                      | 26 |
| 7 | Últimos artigos solicitados                          | 28 |
| 8 | Promoção de Minicurso em<br>Tecnologia da Informação | 29 |

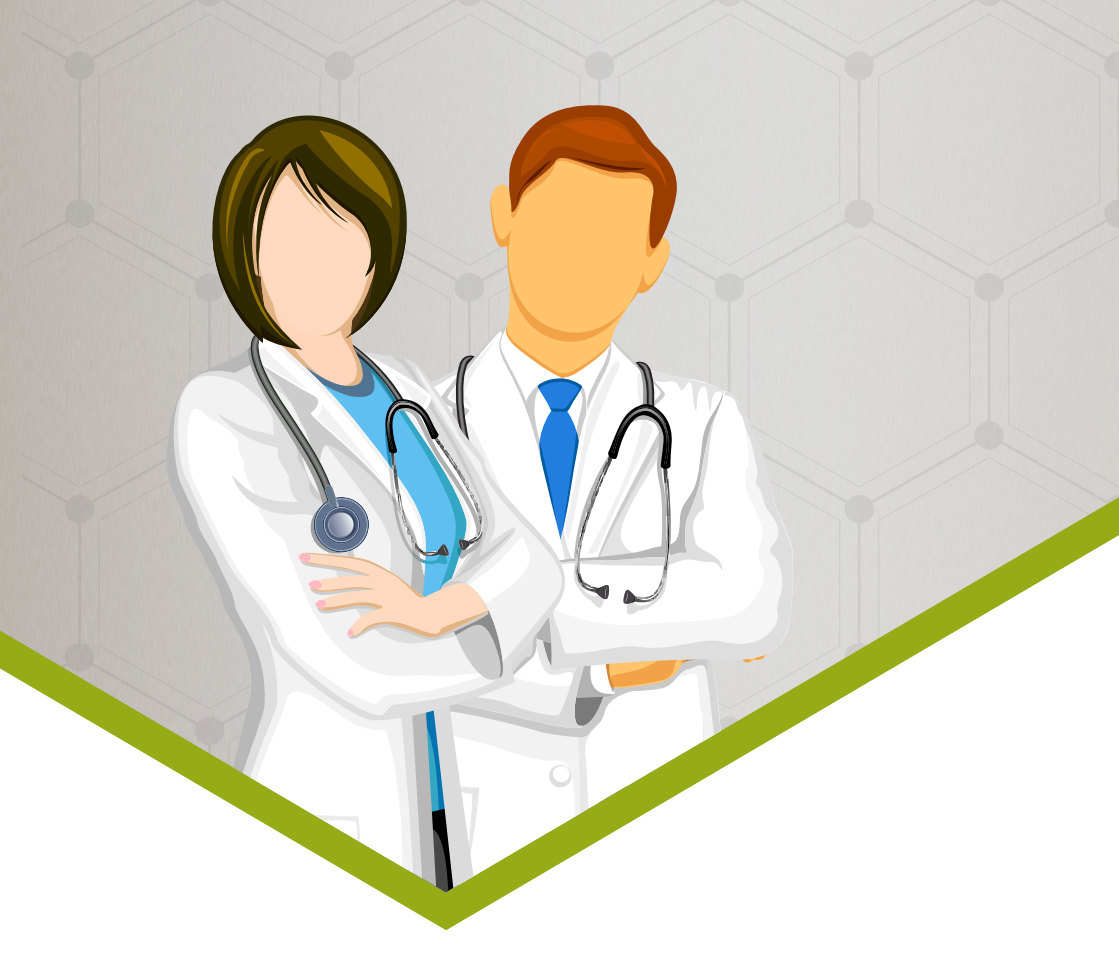

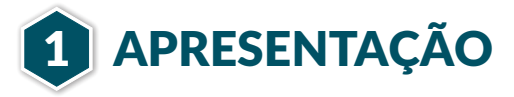

A Biblioteca Virtual da Associação Médica de Minas Gerais utiliza um dos processos mais práticos, rápidos e seguros na busca por informações para a educação médica continuada. Interligada à rede internacional de bibliotecas da Organização Mundial de Saúde (OMS), o médico associado tem acesso a mais de sete mil títulos de revistas disponíveis em todas as especialidades e milhares de artigos gratuitos indexados pelo Medline, Pubmed e Lilacs.

Os serviços são centrados na necessidade e interesse de cada usuário, de acordo com um perfil previamente mapeado, destacando a flexibilidade operacional e a personalização dos serviços.

## ACESSO

1

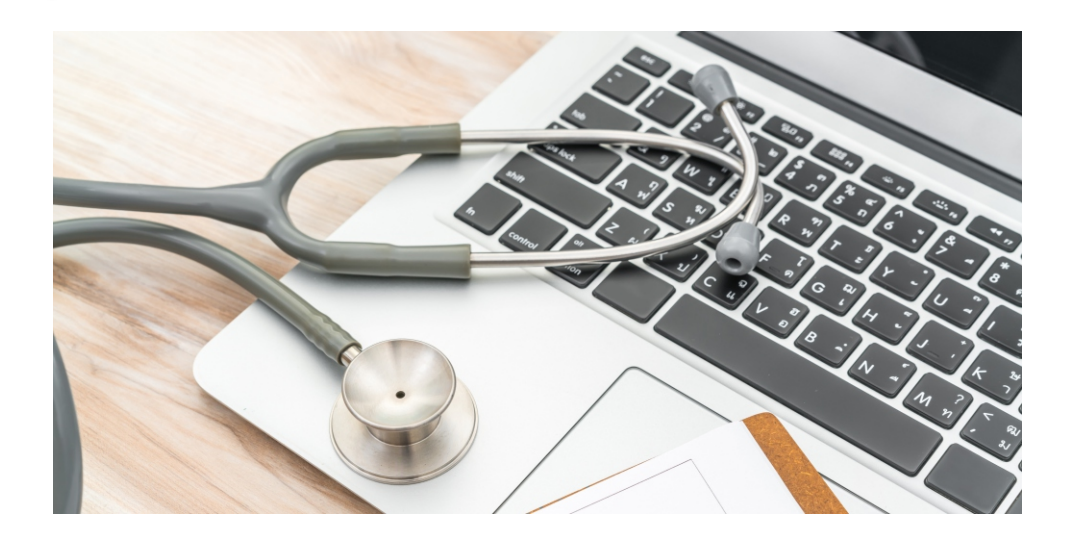

Acesse www.ammg.org.br

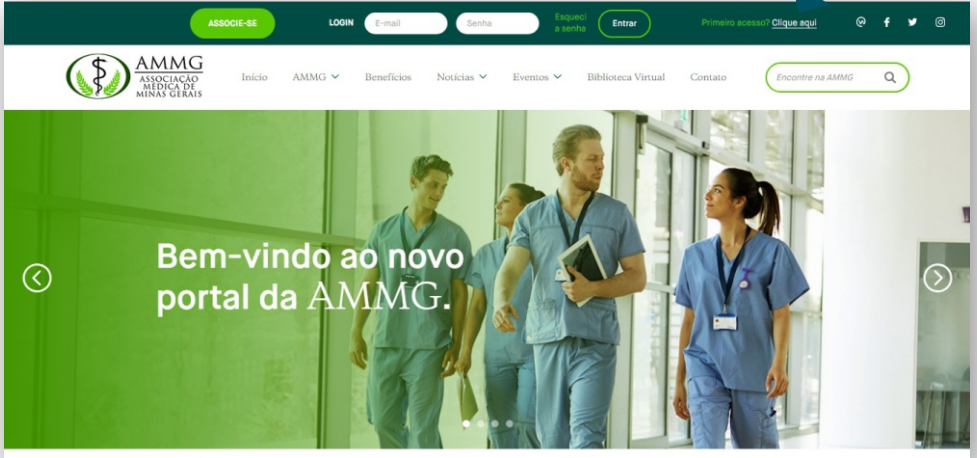

Clique para se cadastrar

#### Preencha a Solicitação de acesso

| AMMG<br>ASSOCIAÇÃO<br>MINAS GERAIS<br>Filida à AMB | Solicitação                                           | de acesso                    |                            |
|----------------------------------------------------|-------------------------------------------------------|------------------------------|----------------------------|
| # Início > Clientes > Solicitação de acesso        |                                                       |                              |                            |
| Dados Pessoais                                     |                                                       |                              |                            |
| Nome completo*                                     |                                                       | CPF*                         | Doc. Profissional          |
|                                                    |                                                       |                              | ex.: CRM - MG123456        |
| Celular                                            | Telefone Residencial                                  |                              |                            |
| Dados de acesso Assim que o seu car                | dastro for checado, os dados de login e senha serão : | enviados ao sou mail.        | Clique enviar<br>pedido de |
| E-mail *                                           |                                                       | Digit - ovamente seu E-mail* | acesso                     |
|                                                    | Enviar pedido de a                                    | cesso Cancelar               |                            |

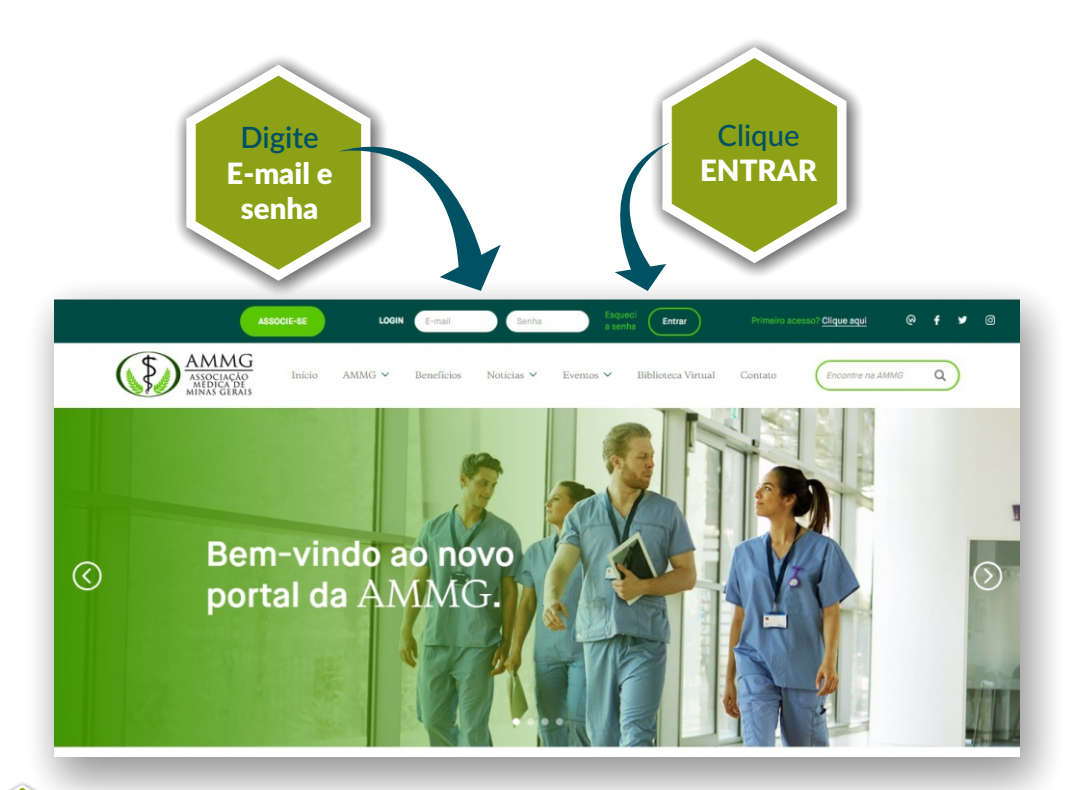

#### Página Inicial

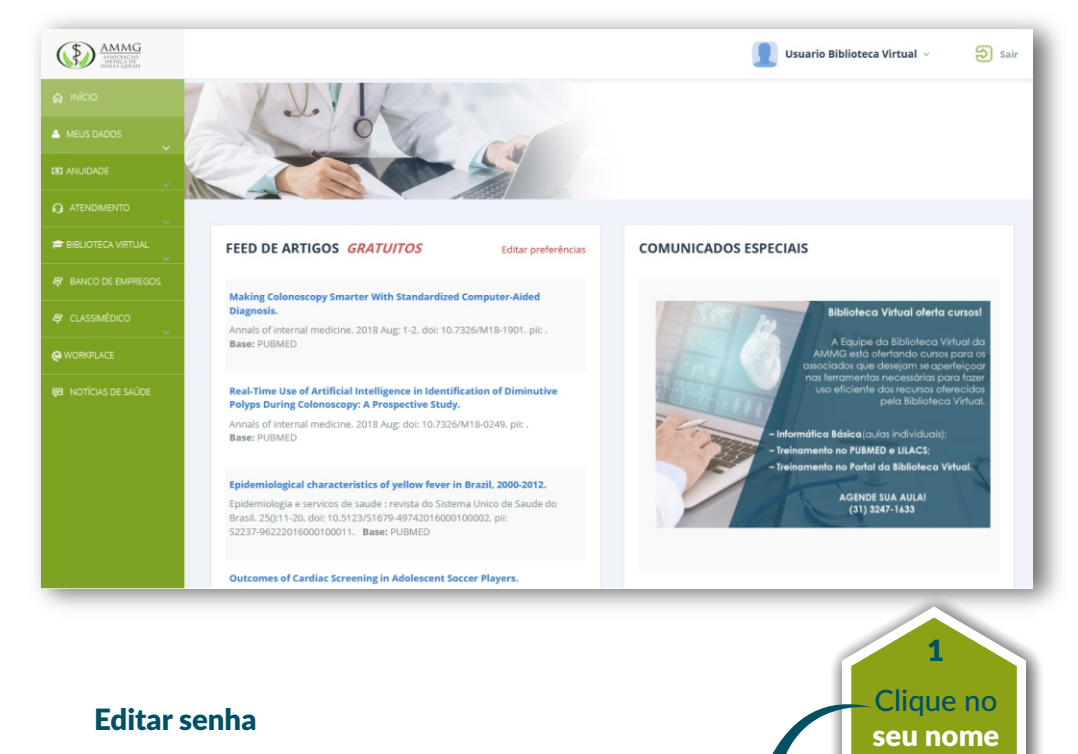

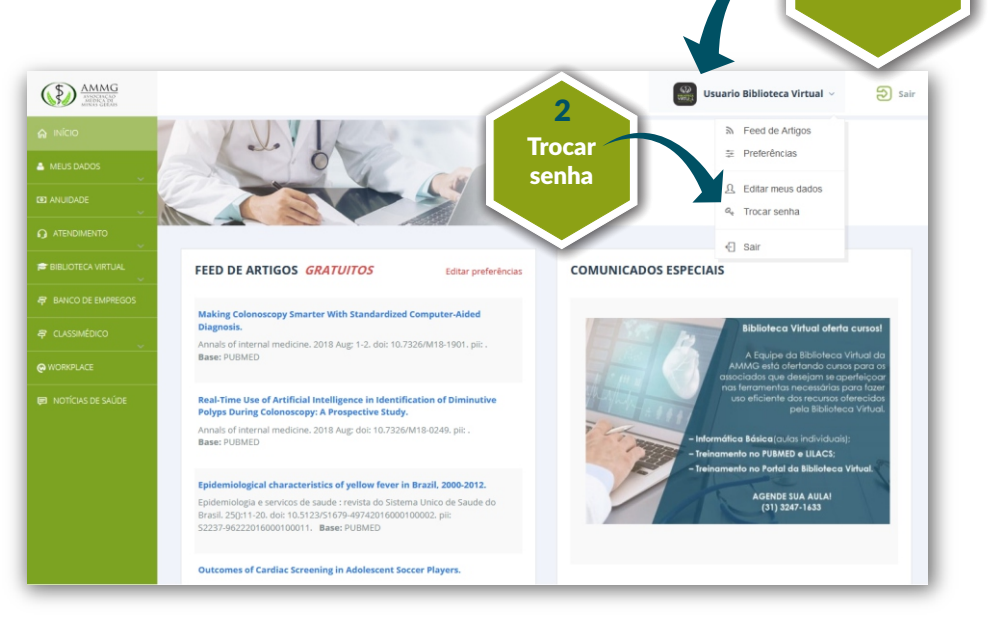

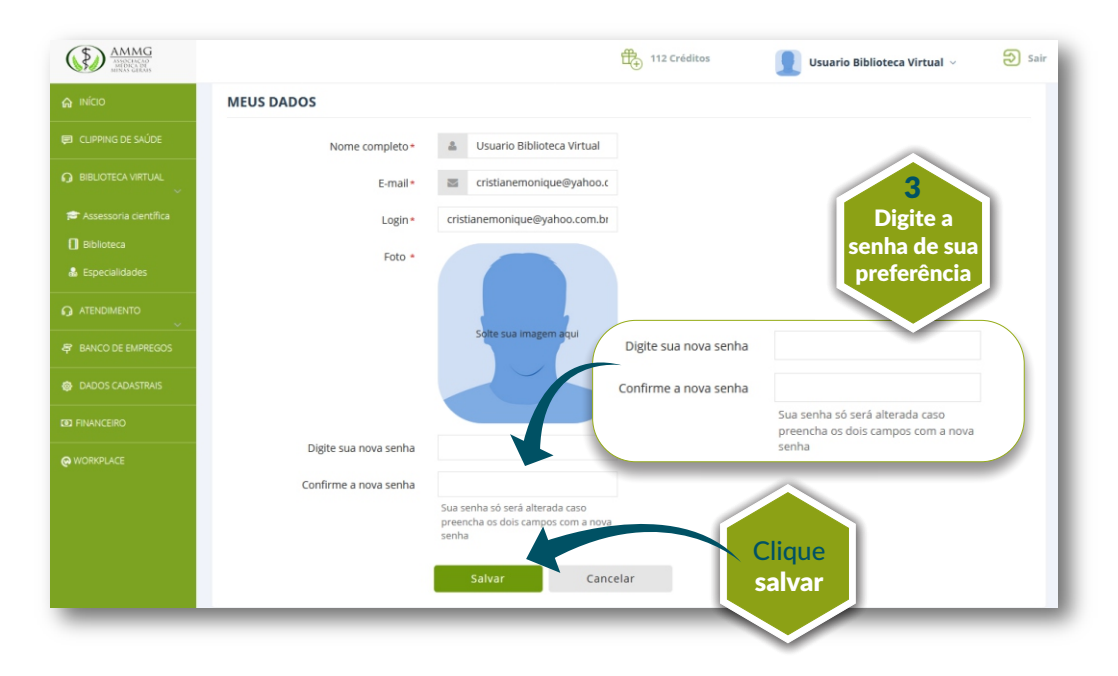

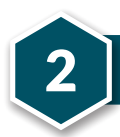

## BÔNUS

| and the second second s | *    |      |
|----------------------------------------------------------------------------------------------------|------|------|
| B                                                                                                    | ónus | , ]] |
| C                                                                                                    | Anu  | al   |
|                                                                                                    |      |      |

Para a solicitação de artigos não disponíveis gratuitamente e para pesquisas bibliográficas, o associado recebe um bônus anual de **R\$900,00** dividido em quotas mensais de **R\$75,00**.

Os bônus são atualizados **mensalmente**, expirando em **90 dias**.

## PESQUISA OU REVISÃO BIBLIOGRÁFICA

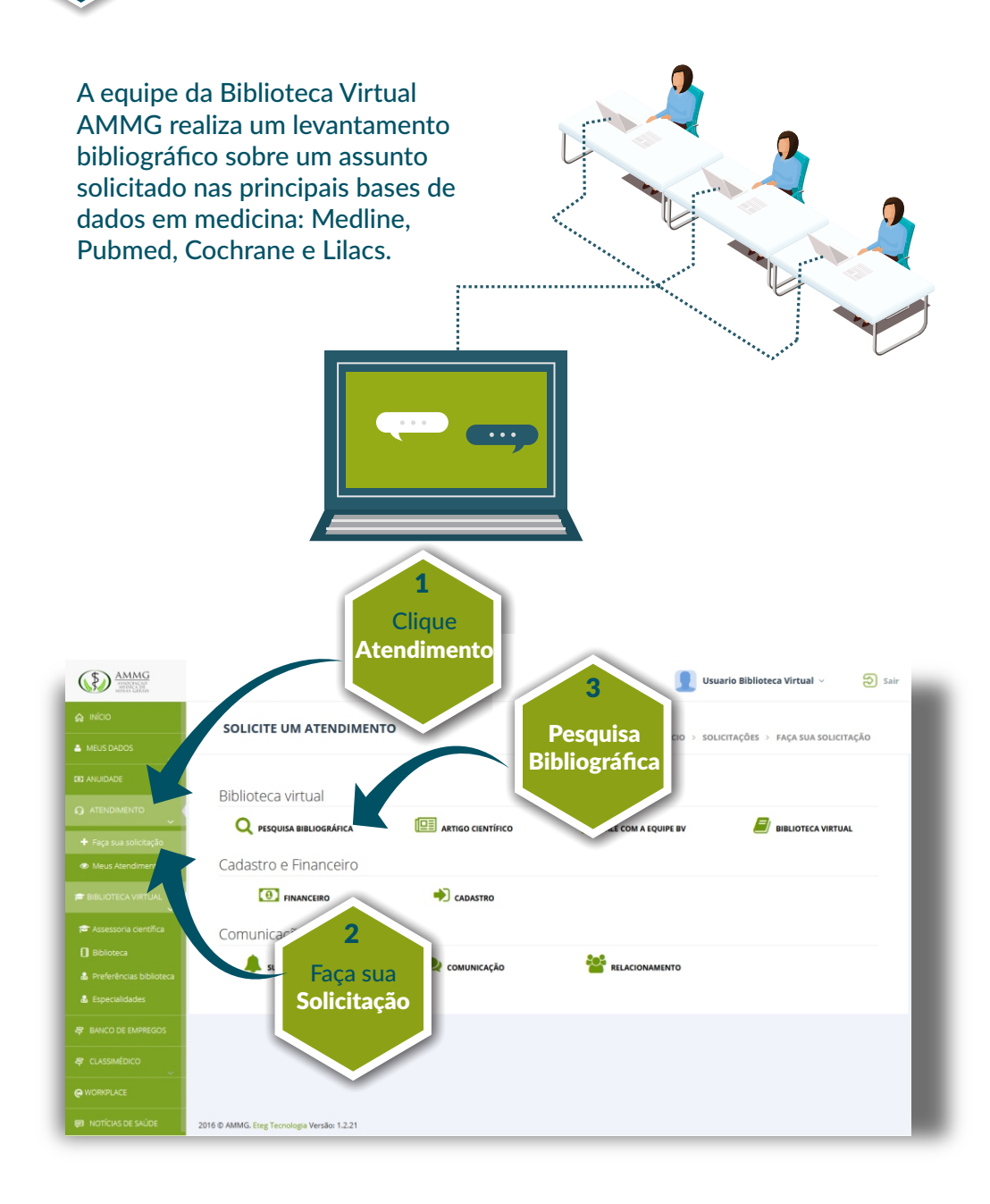

#### Preencha o formulário de solicitação

| AMMG                    |                                             | 5 Créditos                                              | 👤 Usuario Biblioteca Virtual 🗸                  | ව sa |
|-------------------------|---------------------------------------------|---------------------------------------------------------|-------------------------------------------------|------|
| <b>⊜</b> INÍCIO         |                                             |                                                         |                                                 |      |
| CLIPPING DE SAÚDE       | Usuário *                                   | Título da Pesquisa (Assunto)+                           | Período*                                        |      |
|                         | Usuario Biblioteca Virtual                  | Sexualidade e Educação Médica                           | Qualquer período                                | -    |
| BIBLIOTECA VIRTUAL      | Idioma *                                    |                                                         |                                                 |      |
| 🗢 Assessoria científica | Português     Espanhol                      |                                                         |                                                 |      |
|                         | ✓ Inglês                                    |                                                         |                                                 |      |
| 💩 Especialidades        | ✓ Outros Francês                            |                                                         |                                                 |      |
|                         | Restringir a pesquisa por aspectos:         |                                                         |                                                 |      |
|                         | Diagnóstico                                 | Patologia                                               | Epidemiologia                                   |      |
| ~                       | Terapia                                     | Genética                                                | Classificação Recorte de Tela Cheia             |      |
|                         | Complicações                                | Mortalidade                                             | Outros                                          |      |
|                         | Etiologia                                   | Fisiopatologia                                          |                                                 |      |
|                         | Meu objetivo de estudo é verificar se bà ou | não ancino de temas referentes à sevualidade nas escola | s de medicina, hem como as metodologías de ensi | 00   |
| BANCO DE EMPREGOS       | referentes ao tema em nível mundial.        |                                                         |                                                 |      |
| DADOS CADASTRAIS        |                                             |                                                         |                                                 |      |
|                         |                                             |                                                         |                                                 |      |
|                         |                                             |                                                         |                                                 |      |
|                         | Clique                                      | Solicitar Cancelar                                      |                                                 |      |
|                         | Solicitar                                   |                                                         |                                                 |      |
|                         | Solicital                                   |                                                         |                                                 |      |
|                         |                                             |                                                         |                                                 |      |
|                         |                                             |                                                         |                                                 |      |

#### **Detalhamento da Pesquisa**

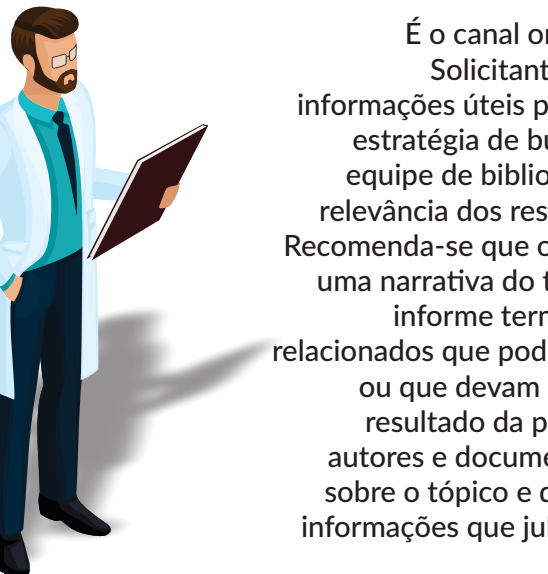

É o canal onde o Associado Solicitante pode fornecer informações úteis para direcionar a estratégia de busca e o juízo da equipe de bibliotecários sobre a relevância dos resultados obtidos. Recomenda-se que o solicitante faça uma narrativa do tópico desejado; informe termos relevantes e relacionados que podem ser incluídos ou que devam ser excluídos do resultado da pesquisa; indique autores e documentos relevantes sobre o tópico e quaisquer outras informações que julgar necessárias.

#### Acessando o resultado da pesquisa

| AMMG<br>Menters<br>Menters                                            | 🕀 5 Créc                    | litos         | Usuario Biblioteca Vi | rtual - Sair      |
|-----------------------------------------------------------------------|-----------------------------|---------------|-----------------------|-------------------|
| A INICO SUAS SOLICITAÇÕES                                             |                             |               | -                     | Nova Solicitação  |
| EU CLIPPING DE SAÚDE                                                  |                             |               |                       |                   |
|                                                                       | пто                         |               |                       | ~                 |
| 🞏 Assessoria ciertífica                                               |                             |               |                       |                   |
| Biblioteca     De Até                                                 | 2 Status                    |               |                       |                   |
| 🛦 Especialidades 👘 👘                                                  | Aberta                      |               | Em atendimento        | Filtrar           |
|                                                                       |                             |               | Cancelado             |                   |
| + Faça sua solicitação                                                |                             |               |                       |                   |
| Meus Atendimentos     HISTÓRICO DE SOLICITAÇÕES                       |                             |               |                       |                   |
| RANCO DE EMPREGOS Ações Assunto                                       | ¢ s                         | tatus 🕴 Orige | <b>т</b> ф            | Data abertura 🛛 🔻 |
| DADOS CADASTRAIS     o     uso de corticolde intra-articular em cirui | rgias videoartroscopicas Al | tendido Pesqu | isa Bibliográfica     | 13/03/2018        |
| G3 FINANCEIRO @ morcelamento                                          | A                           | tendido Pesqu | isa Bibliográfica     | 25/04/2017        |
| Q WORKER                                                              | A                           | tendido Pesqu | isa Bibliográfica     | 25/04/2017        |
| Clique<br>no ícone"olho"<br>para abrir a<br>solicitação               |                             |               |                       |                   |

#### Resultado da solicitação

| licio                   |                                                                                                    |                 |          |                 |        |                                                                                                    |                   |
|-------------------------|----------------------------------------------------------------------------------------------------|-----------------|----------|-----------------|--------|----------------------------------------------------------------------------------------------------|-------------------|
| LIPPING DE SAÚDE        | ARTIGOS                                                                                                    |                 |          |                 |        |                                                                                                    |                   |
| BIBLIOTECA VIRTUAL      |                                                                                                    |                 |          |                 |        |                                                                                                    |                   |
| * Assessoria científica | Titulo                                                                                                    | Publicado<br>em | PMID/ID  | ID de<br>compra | Língua | Referência                                                                                                    | Situação          |
| Biblioteca              | Do intra-articular steroid injections increase                                                                                           | 01/11/2014      | 25201257 |                 | ENG    | The Journal of arthroplasty. 2014 Nov; 29(Nov):2175-80.                                                                          | Não               |
| Especialidades          | systematic review and meta-analysis of<br>comparative studies.                                                                           |                 |          |                 |        | 50883-5403(14)00479-3.                                                                                                    | usponiver         |
|                         | Intra-articular steroid injection for osteoarthritis<br>of the hip prior to total hip arthroplasty : is it<br>safe? a systematic review. | 01/08/2016      | 27482013 |                 | ENG    | The bone & Joint journal. 2016 Aug: 98-B(Aug):1027-35. doi: 10.1302/0301-620X.9888.37420. pii: .                                 | Disponível        |
| BANCO DE EMPREGOS       | Corticosteroid injection of the arthritic hip: what is the indication?                                                                   | 01/02/2015      | 25698712 |                 | ENG    | Scottish medical journal. 2015 Feb; 60(Feb):29-31. doi: 10.1177/0036933014563237. pii: .                                         | Não<br>disponível |
| DADOS CADASTRAIS        | Systematic review: the safety of intra-articular                                                                                         | 01/01/2014      | 23948421 |                 | ENG    | The Knee. 2014 Jan; 21(Jan):6-11. doi:                                                                                           | Disponivel        |
| FINANCEIRO              | arthroplasty.                                                                                                    |                 |          |                 |        | 10.1010/j.kite2.2013.07.003. pit. 30908-0100[13/00120-0.                                                                         |                   |
| WORKPLACE               | Ankle arthritis: review of diagnosis and operative<br>management.                                                                        | 01/03/2014      | 24559874 |                 | ENG    | The Medical clinics of North America. 2014 Mar;<br>98(Mar):267-89. doi: 10.1016/j.mcna.2013.10.005. pi<br>50025-7125(13)00153-3. | Não<br>disponível |
| _                       |                                                                                                    |                 |          |                 |        |                                                                                                    | nível             |

 $\checkmark$ 

11

- 1 Clique no título do artigo.
- 2 Na página redirecionada, clique no botão azul: Leia na íntegra.

|                                                        | BIBLIOTECA |                                                                                                    |                                                                                                    | (                                                                                                   |        |
|--------------------------------------------------------|------------|----------------------------------------------------------------------------------------------------|----------------------------------------------------------------------------------------------------|----------------------------------------------------------------------------------------------------|--------|
|                                                        |            |                                                                                                    | 5 Créditos                                                                                              | 👤 Usuario Biblioteca Virtual 🗸                                                                      | 🔊 Sair |
|                                                        |            | Intra-articular steroid injection for ost                                                                                                    | eoarthritis of the hip p                                                                                | oric otal hip                                                                                       |        |
| CLIPPING DE SAÚDE BIBLIOTECA VIRTUAL                   |            | arthroplasty : is it safe? a systematic rev                                                                                                    | eW.                                                                                                    | 🗸 🕹 Leia na íntegra 🕜                                                                               |        |
|                                                        |            | Pereira L C, Kerr J, Jolles B M<br>The bone & Joint Journal. 2016 Aug; 98-B(Aug):1027-35.                                                                                          | doi:                                                                                                    |                                                                                                    |        |
| <ul> <li>Biblioteca</li> <li>Especialidades</li> </ul> |            | Base: PUBMED Lingua: eng                                                                                                    | MID/ID: 27482013                                                                                        |                                                                                                    |        |
|                                                        |            | Resumo<br>AIMS: Using a systematic review, we investigated wheth                                                                                                    | ner there is an increased risk o                                                                        | f post-operative infection in                                                                       |        |
|                                                        |            | patients who have received an intra-articular corticoste<br>arthroplasty (THA).<br>METHODS: Studies dealing with an intra-articular cortic                                         | osteroid injection to the hip for ost                                                                   | teoartnritis prior to total nip                                                                     |        |
|                                                        |            | subsequent THA were identified from databases for the<br>independently assessed for their methodological qualit<br><b>RESULTS:</b> A total of nine studies met the inclusion crite | period between 1990 to 2013<br>y.<br>ria. Two recommended agains                                        | 3. Retrieved articles were<br>it a steroid injection prior to THA                                   |        |
|                                                        |            | and seven found no risk with an injection. No prospecti<br>retrospective. Lack of information about the methodolo<br>CONCLUSIONS: The literature in this area is scarce and        | ve controlled trials were identi<br>ogy was a consistent flaw.<br>I the evidence is weak. Most st       | ified. Most studies were<br>tudies were retrospective, and                                          |        |
|                                                        |            | confounding factors were poorly defined or not addres<br>that an intra-articular corticosteroid injection administe<br>multicentre randomised trials are needed to address th      | sed. There is thus currently ins<br>red prior to THA increases the<br>is issue. Cite this article: Bone | sufficient evidence to conclude<br>e rate of infection. High quality.<br>Joint J 2016:98-8:1027-35. |        |

Acesso ao artigo não disponível

- **1** Clique no título do artigo.
- 2 Na página redirecionada, clique no botão vermelho: Solicitar.

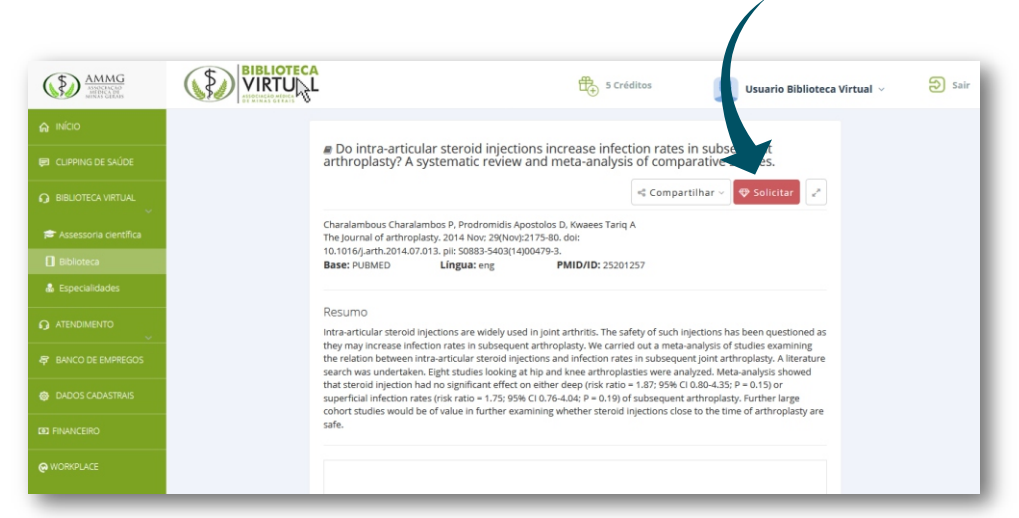

#### **BUSCA DE ARTIGOS CIENTÍFICOS**

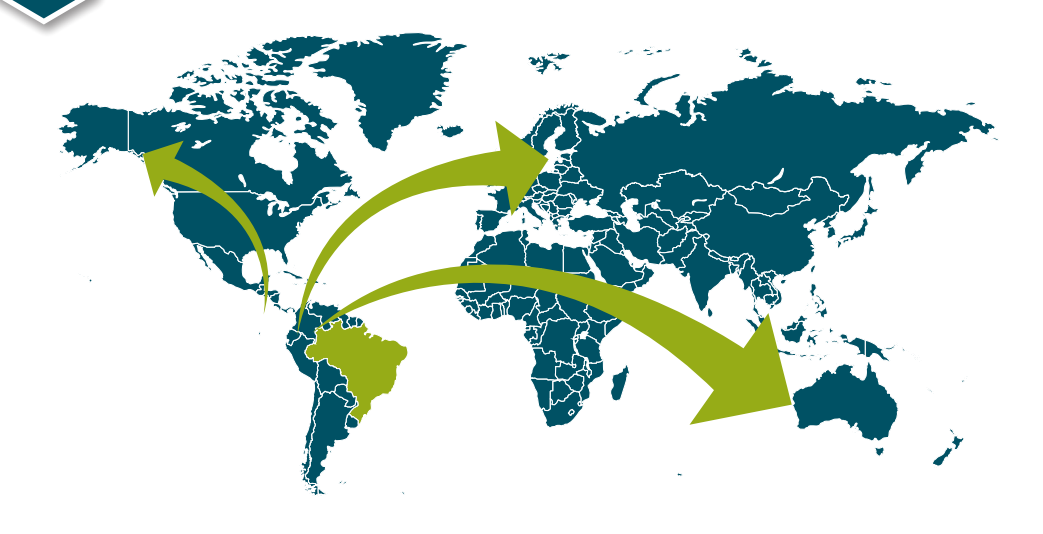

O Serviço de Busca de Artigos Científicos é aquele através do qual os usuários podem obter cópias originais de documentos (artigos, teses, capítulos de livros) mesmo em bibliotecas fora do Brasil.

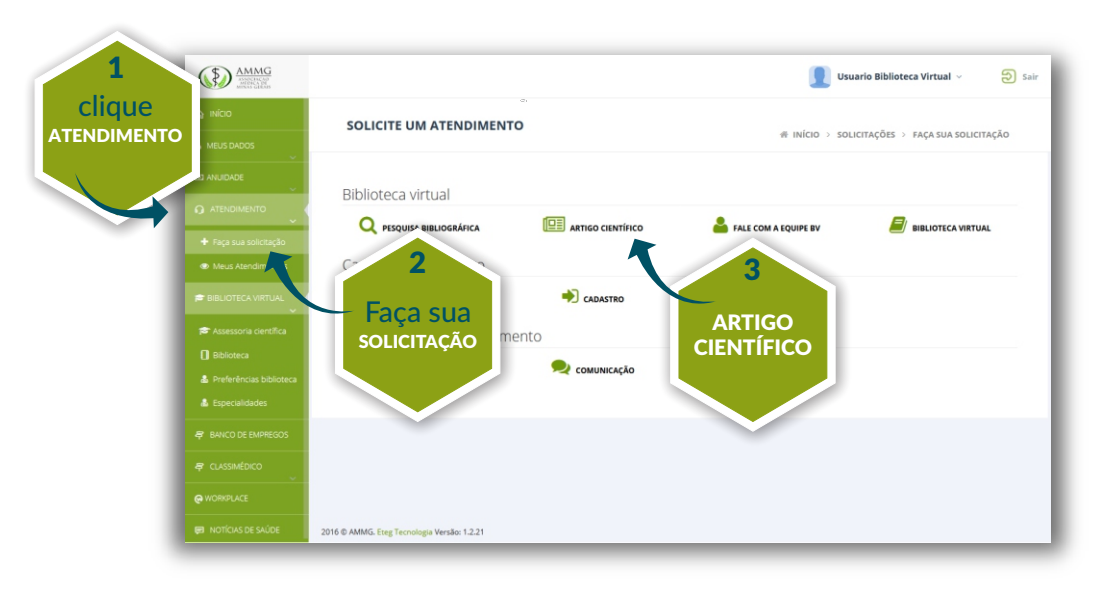

#### **Solicitar artigos**

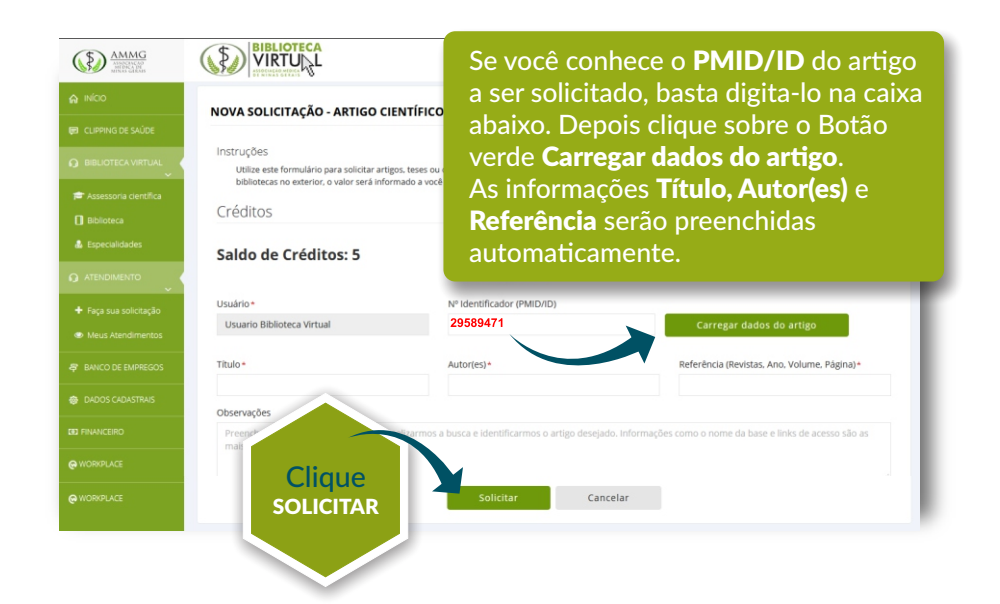

#### Solicitação de artigo já disponível

Ao solicitar um artigo **que já está disponível** para acesso gratuito aparecerá a mensagem ao lado.

6

| VIRTU L                                                                                                    | Ocorreram um ou mais errost X<br>1: O artigo de identificador                                                                                                    | Biblioteca Virtual 🗸                                                                       |
|----------------------------------------------------------------------------------------------------|----------------------------------------------------------------------------------------------------|--------------------------------------------------------------------------------------------|
| NOVA SOLICITAÇÃO - ARTIG                                                                                                    | para acesso gratuito.                                                                                                    |                                                                                            |
|                                                                                                    | W INICIO / SOLICI                                                                                                    | TAÇÕES 7 NOVA SOLICITAÇÃO - ARTIGO CIENTIFIC                                               |
| NOVA SOLICITAÇÃO - ARTIGO CIENTÍFI                                                                                                    | со                                                                                                    |                                                                                            |
|                                                                                                    |                                                                                                    |                                                                                            |
| Instruções                                                                                                    |                                                                                                    |                                                                                            |
| Instruções<br>Utilize este formulário para solicitar artigos, teses                                                                                                    | : ou capítulos de livros. Para cada solicitação, haverá a reduçã                                                                                                    | io de 1 crédito. <b>Importante:</b> Para artigos localizados el                            |
| İnstruções<br>Utilize este formulário para solicitar artigos, teses<br>bibliotecas no exterior, o valor será informado a v                                                                                | : ou capitulos de livros. Para cada solicitação, haverá a reduçã<br>orocê pela nossa equipe.                                                                                | io de 1 crédito. Importante: Para artigos localizados e                                    |
| Instruções<br>Utilize este formulário para solicitar artigos, teses<br>bibliotecas no exterior, o valor será informado a v<br>Créditos                                                                    | : ou capitulos de livros. Para cada solicitação, haverá a reduçã<br>ocê pela nossa equipe.                                                                                  | o de 1 crédito. <b>Importante:</b> Para artigos localizados es                             |
| Instruções<br>Utilize este formulário para solicitar artigos, teses<br>bibliotecas no exterior, o valor serà informado a v<br>Créditos<br>Saldo de Créditos: 5                                            | ou capitulos de livros. Para cada solicitação, haverá a reduçã<br>occê pela nossa equipe.<br>Serão gastos nesta                                                             | o de 1 crédito. <b>Importante:</b> Para artigos localizados en                             |
| Instruções<br>Utilize este formulário para solicitar artigos, teses<br>bibliotecas no exterior, o valor serà informado a v<br>Créditos<br>Saldo de Créditos: 5                                            | ou capitulos de livros. Para cada solicitação, haverá a reduçã<br>ocoté pela nossa equipe.<br>Serão gastos nesta<br>solicitação: 1                                          | o de 1 crédito. <b>Importante:</b> Para artigos localizados e                              |
| Instruções<br>Utilize este formulário para solicitar artigos, teses<br>Ibbiliotecas no exterior, o valor serà informado a v<br>Créditos<br>Saldo de Créditos: 5<br>Usuário -                              | rou capitulos de livros. Para cada solicitação, haverá a reduçã<br>ocoté pela nossa equipe.<br>Serão gastos nesta<br>solicitação: 1<br>Nº Identificador (PMID/ID)           | o de 1 crédito. <b>Importante:</b> Para artigos localizados e                              |
| Instruções<br>Utilize este formulário para solicitar artigos, tesse<br>bibliotecas no exterior, o valor serà informado a v<br>Créditos<br>Saldo de Créditos: 5<br>Usuário -<br>Usuário -                  | ou capitulos de livros. Para cada solicitação, haverá a reduçã<br>ocet pela nossa equipe.<br>Serão gastos nesta<br>solicitação: 1<br>Nº Identificador (PMID/ID)<br>29581563 | o de 1 crédito. <b>Importante:</b> Para artigos localizados en<br>Carregar dados do artigo |
| Instruções<br>Utilize este formulário para solicitar artigos, tesse<br>bibliotecas no exterior, o valor será informado a v<br>Créditos<br>Saldo de Créditos: 5<br>Usuário -<br>Usuario Biblioteca Virtual | ou capitulos de lieros. Para cada solicitação, haverá a reduçã<br>océ pela nossa equipe.<br>Serão gastos nesta<br>solicitação: 1<br>Nº Identificador (PMID/ID)<br>29581563  | o de 1 crédito. <b>Importante:</b> Para artigos localizados e<br>Carregar dados do artigo  |

Ocorreram um ou mais erros!

1. O artigo de identificador 29581563 iá está disponi

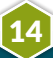

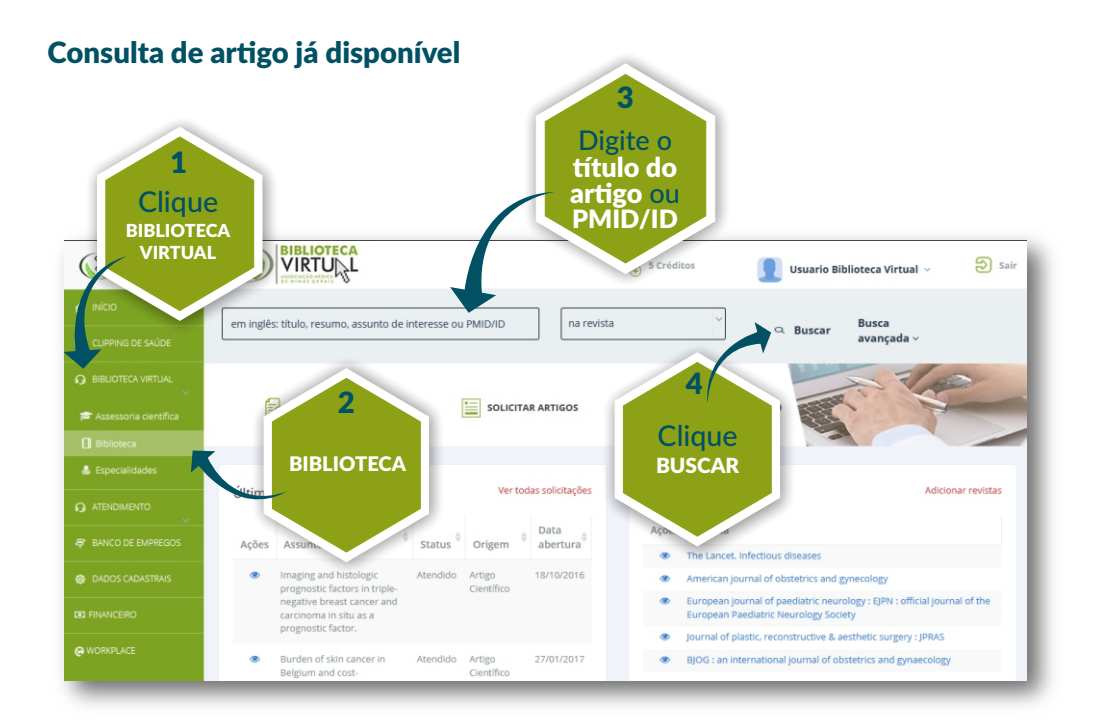

#### Consulta de artigo já disponível

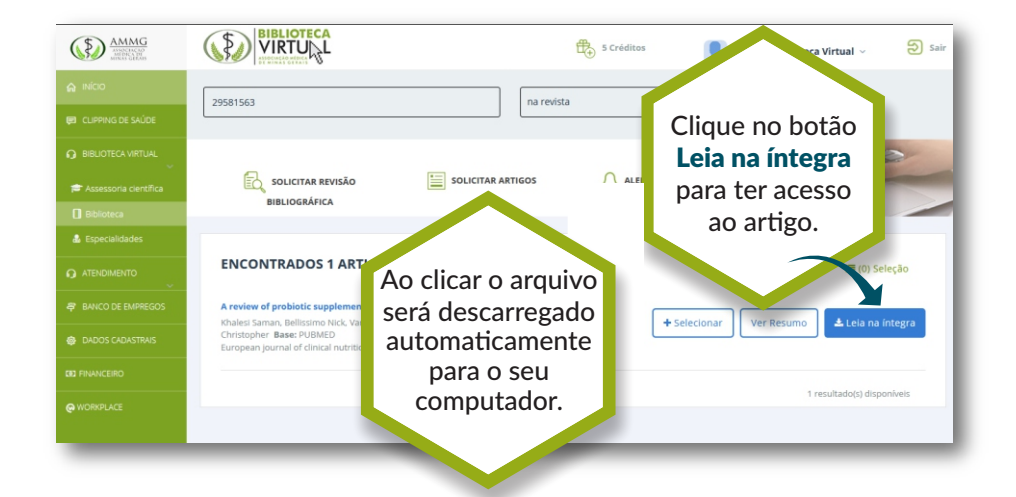

#### **ALERTA BIBLIOGRÁFICO**

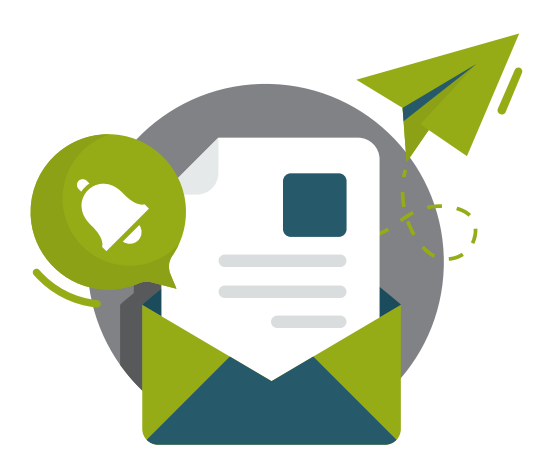

Esta funcionalidade permite monitorar temas e/ou revistas à escolha do usuário, dentro da área da saúde, enviando "alertas" semanalmente, por e-mail ao usuário quando novos artigos científicos de assuntos e revistas médicas selecionadas forem publicados.

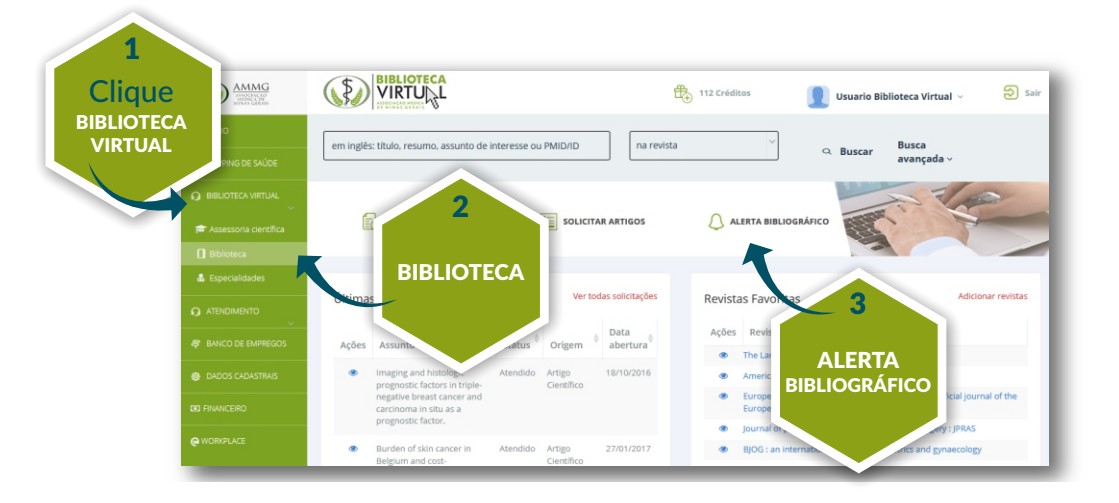

16

### FEED DE ARTIGOS

1

Tem como objetivo prover para cada usuário inscrito novos trabalhos que deram entrada no acervo digital da Biblioteca Virtual da AMMG antecipando suas necessidades.

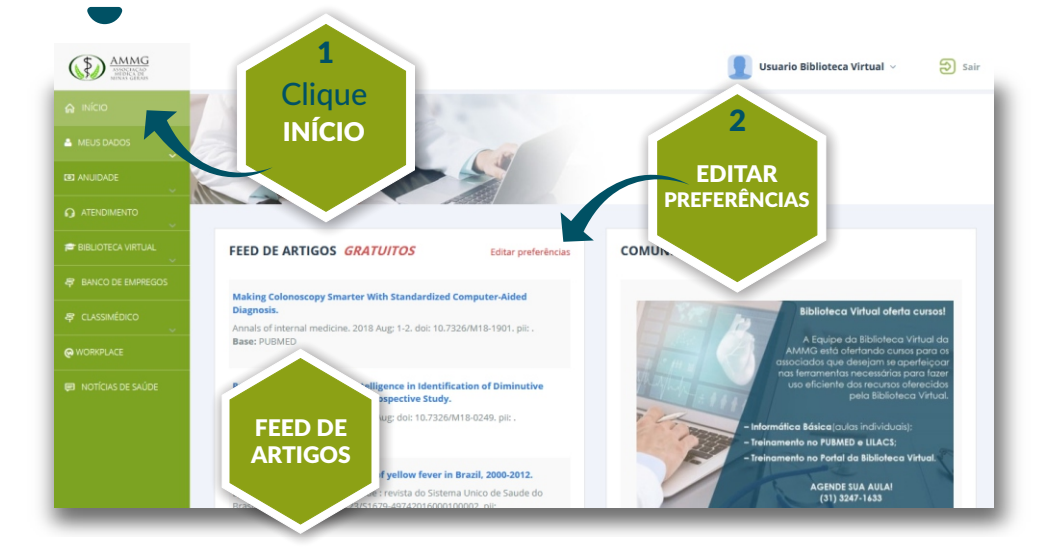

As preferências da Biblioteca permitem ao usuário cadastrar as áreas **(Especialidades)(1)**, **Assuntos (2)** e **Revistas (3)** de acordo com seu interesse.

| AMMG<br>AMOGACAGO<br>MINICA COLORINA |                            | 112 Créditos    | 👤 Usuario Biblioteca Virtual 🗸 🛛 ᢒ Sair      |
|--------------------------------------|----------------------------|-----------------|----------------------------------------------|
|                                      | PREFERÊNCIAS DA BIBLIOTECA |                 |                                              |
|                                      |                            |                 | 委 INÍCIO > BIBLIOTECA VIRTUAL > PREFERÊNCIAS |
|                                      | Re etter da biblioteca     | 2               |                                              |
|                                      | Área de Interesse          | Assuntos de     | Interesse                                    |
|                                      | Especialidade              | Interesse       |                                              |
|                                      | Revistas de Interesse      |                 |                                              |
|                                      | $\sim$                     |                 |                                              |
|                                      | Nt 3 stas                  | Salvar Cancelar |                                              |
|                                      | ~                          |                 |                                              |
|                                      |                            |                 |                                              |
|                                      |                            |                 | Clique                                       |
|                                      |                            |                 | SALVAR                                       |
|                                      |                            |                 |                                              |
|                                      |                            |                 |                                              |

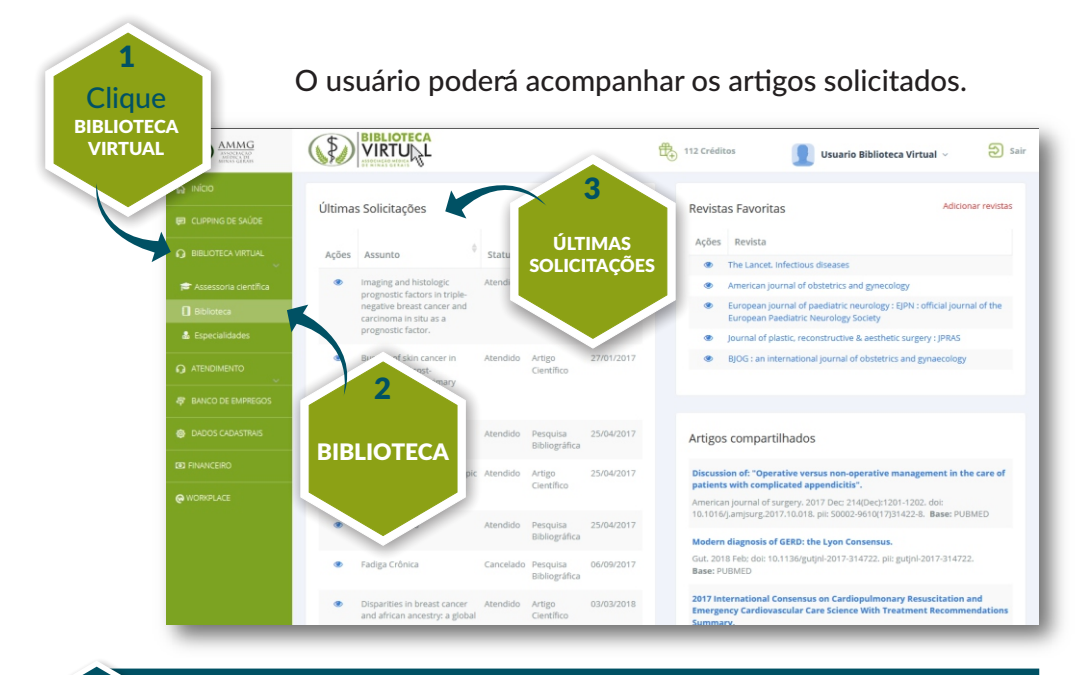

#### PROMOÇÃO DE MINICURSO EM TECNOLOGIA DA INFORMAÇÃO

8

18

Minicurso coletivo ou individual para associados que desejam aprimorar nas ferramentas necessárias para fazer uso eficiente dos recursos oferecidos pela Biblioteca Virtual, acesso às principais bases de dados e descritores médicos (MeSH terms).

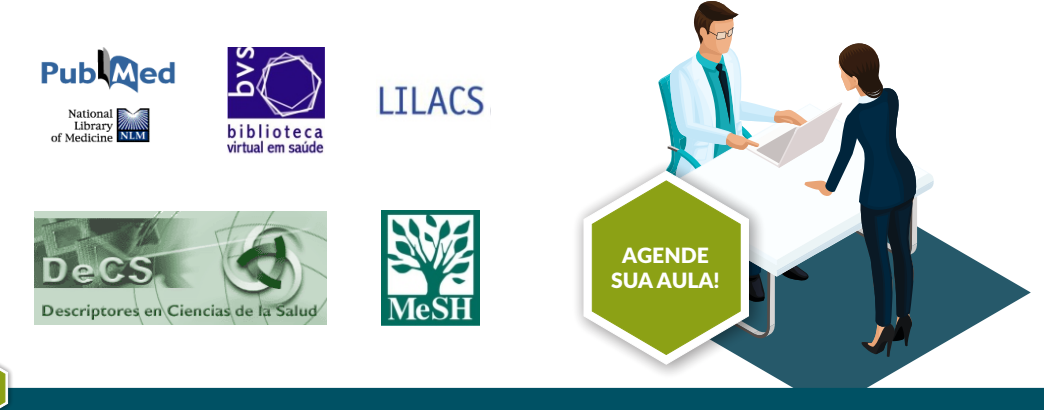

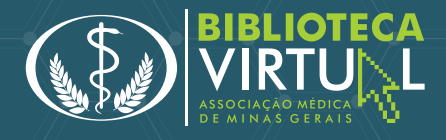

# CADASTRE NO SITE

bibliotecavirtual.org.br

### MAIS INFORMAÇÕES

TEL (31) 3247-1633

bibliotecavirtual@ammg.org.br